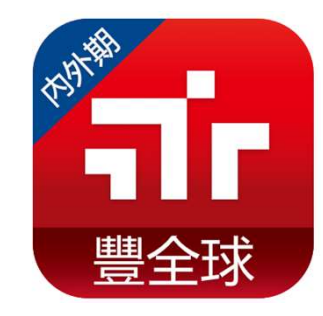

# 豐全球內期智慧單

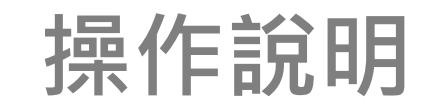

1130409

|             | 閃                | 電二擇             |                |       |
|-------------|------------------|-----------------|----------------|-------|
| ÷           | <mark>د</mark> 2 | 小台指<br>02310(MX | F) <b>&gt;</b> | 88 ★  |
| ▶閃智>        | ₩智慧:             | > 走勢>           | 回報             | 未平倉>  |
| F002*****   | 36599 林**        |                 |                | -     |
| 庫存@均價<br>損益 | -                | @<br>0 0co ~ 1  | nt sick1       | -+    |
|             | ÷                | 2 ? 🗈           | l) • 🗆 🗆       | -+    |
| ocot        | 委買自              | * *             | 委責意            | ocott |
|             |                  | 16562           |                |       |
| 2K.1.夜      |                  | 16561           |                |       |
|             | 4                | 16560 21        |                |       |
|             |                  | 16559           |                |       |
|             | 6                | 16558           |                |       |
|             | 14               | 16557           |                |       |
|             | 12               | 16556           |                |       |
|             | 5                | 16555           |                |       |
|             |                  | 16554           |                |       |
|             |                  | 16553           |                |       |
| 2K.1.夜      |                  | 16552           |                |       |
|             |                  | 16551           |                |       |
| (2)         | 41 (0)           | 總委(單委)          | 9 (0)          | (0)   |
|             | 團市買(0)           |                 | 範圍市賣           | (0)   |

|             | 艮         | 見電觸的              | <b></b>               |      |
|-------------|-----------|-------------------|-----------------------|------|
| ÷           | < 2       | 小台指<br>:02310(MXI | F) <b>&gt;</b>        | 88 ★ |
| ▶閃智>        | 嗲智慧       | › 走勢›             | 回報                    | 未平倉> |
| 002*****    | 36599 林** |                   |                       | -    |
| ₩存@均價<br>目益 |           | ·@                | R - <sub>tick</sub> 1 | -+   |
|             |           | •                 | a) • 🖂 1              | -+   |
| 觸價直         | 委買自       | <b>*</b>          | 委寶市                   | 病價值  |
|             |           | 16567             | 2                     |      |
|             |           | 16566             |                       |      |
| 1(夜)        |           | 16565             | 1                     |      |
|             |           | 16564             | 1                     |      |
|             |           | 16563             |                       |      |
|             |           | 16562             |                       |      |
|             | 1         | 16561 21          |                       |      |
|             | 9         | 16560             |                       |      |
|             |           | 16559             |                       |      |
|             | 6         | 16558             |                       |      |
|             | 15        | 16557             |                       |      |
|             | 12        | 16556             |                       |      |
| (1)         | 43 (0)    | 總委(單委)            | 7 (0)                 | (0)  |
| <b>#</b>    | 團市買(0)    |                   | 範圍市賣                  | (0)  |

| 新增                          | 一般           | 智慧    | 單慧    |       |  |  |
|-----------------------------|--------------|-------|-------|-------|--|--|
| 新增快速單                       |              |       |       |       |  |  |
| 設定觸發商品                      |              |       |       |       |  |  |
| 告控<br>商品 請選擇商品              |              |       |       | 搜尋    |  |  |
| 設定觸發條件                      |              |       |       |       |  |  |
| 圖發<br>条件                    | 大於 🖌<br>等於 🖌 |       |       |       |  |  |
| 監控<br>監別 日                  | 盤            |       | 全日盤   |       |  |  |
| 监控<br>寿間 截止日 2              | 023年8月       | 16日   |       |       |  |  |
| 告控截止日: <b>至2023/</b><br>日內) | 08/17 05:00  | 為止(最長 | 可設定即E | 日起 30 |  |  |
| 設定委託條件                      |              |       |       |       |  |  |
| 委託<br>商品                    |              |       |       |       |  |  |
| 買進                          |              |       | 賣出    |       |  |  |
| 限價                          |              | 1     | 範圍市價  |       |  |  |
| юс                          | FOK          |       | ROD   |       |  |  |
| 自動                          | 新倉           |       | 平倉    |       |  |  |
| - +                         |              |       |       |       |  |  |
| 1                           |              | -     | -     | F     |  |  |
| 3觸發條件成立時, 將自動送出委託單          |              |       |       |       |  |  |
| ●清除 ● 切換單別 送出               |              |       |       |       |  |  |

### 智慧單狀態監控

| ÷                          | 智慧     | 豐單    |           | 88 ★              |
|----------------------------|--------|-------|-----------|-------------------|
| ▶閃智> 隊                     | 習慧> 走  | 勢>    | 回報        | 未平倉>              |
| F002****36599              | 林**    |       |           | · ?               |
| 監控中                        | 已觸到    | 對完成   | E.        | 史紀錄               |
|                            |        |       |           |                   |
| 電子期20231<br><sup>監控中</sup> | 0 二揮一單 |       |           | >                 |
| 委託商品1                      |        |       |           |                   |
| 觸發條件                       |        | 電子期20 | 02310成交   | <b>()</b> <801.45 |
| 委託條件                       | 3      | 出電子   | 期202310   | 798.45 /1ロ        |
| 委託商品2                      |        |       |           |                   |
| 觸發條件                       |        | 電子期   | 202310成   | 交價~~798.5         |
| 委託條件                       | 1      | 出電子   | 期202310   | 798.45 /1ロ        |
| 監控時間                       |        | 至     | 2023/10/0 | 5 05:00為止         |
| 小台指20231<br><sup>監控中</sup> | 0 快速單  |       |           | >                 |
| 觸發條件                       |        | 小台指2  | 02310成3   | <b>د@</b> =16252  |
| 委託條件                       |        | 買進 小台 | 指202310   | 16253 /1ロ         |
| 監控時間                       |        | 至     | 2023/10/0 | 5 05:00為止         |
|                            |        |       |           |                   |
| 新增智慧                       | 慧單     | 新     | 增閃電智      | 日期                |

## 如何在豐全球找到智慧單?

• 使用智慧單功能前,需先簽屬「條件式下單權利義務約定書」,如尚未簽屬會先引導到簽屬畫面

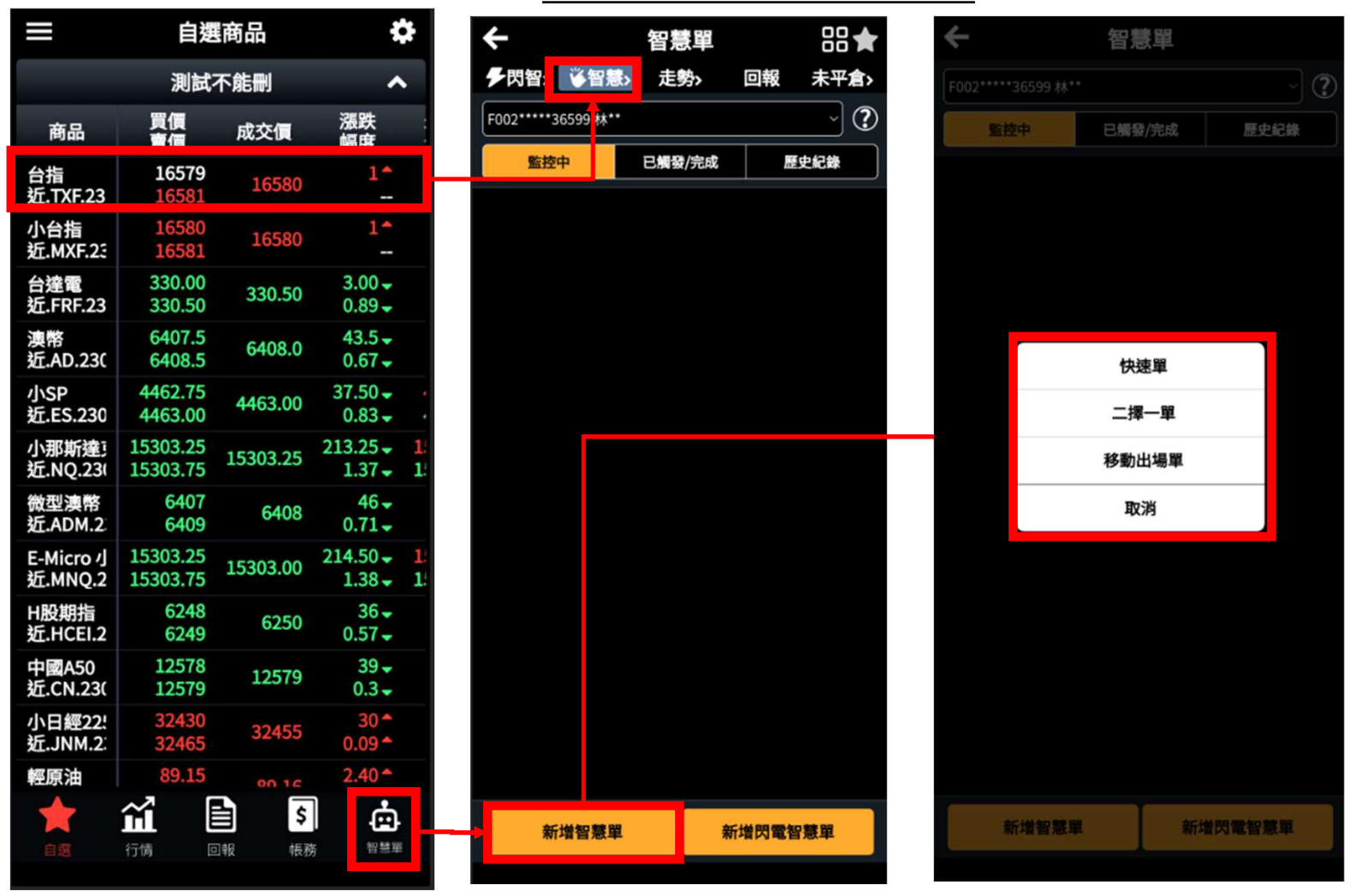

# 如何在豐全球找到閃電智慧單?

• 使用智慧單功能前,需先簽屬「條件式下單權利義務約定書」,如尚未簽屬會先引導到簽屬畫面

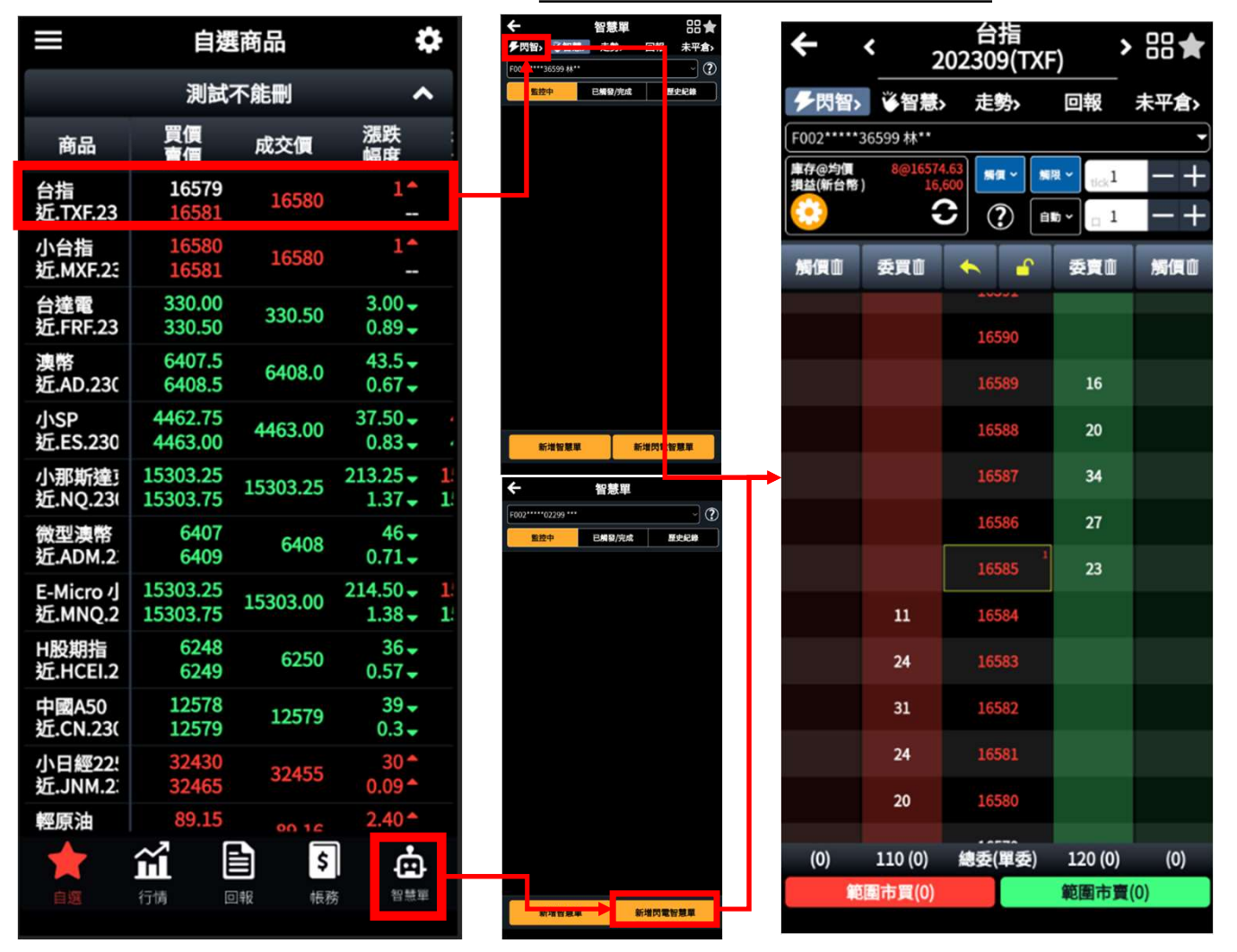

# 監控時間及盤別

• 可自訂監控盤別為「日盤」或「全日盤」監控,最長可監控時間為30日。

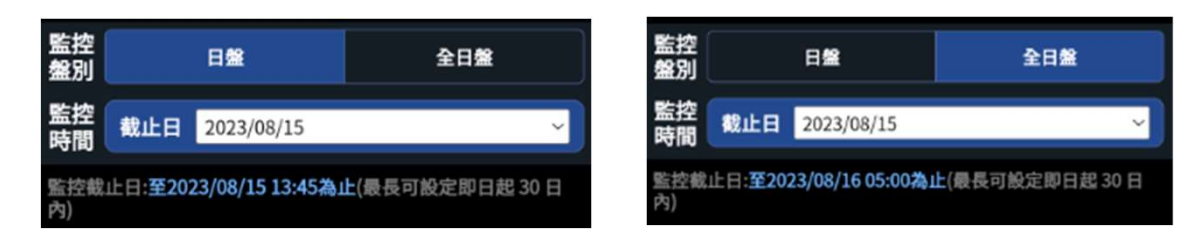

# 搜尋商品

 除「移動出場」、「停損停利」僅可針對庫存商品設定,其他智慧單可使用庫存/自選/期貨/選擇權 列表進行商品選擇。

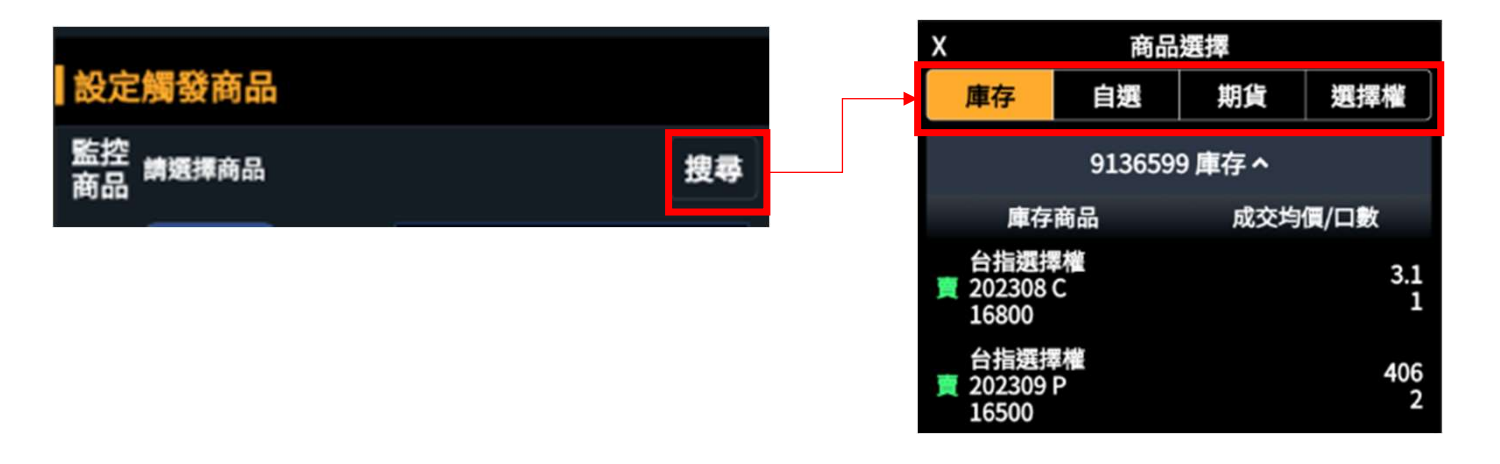

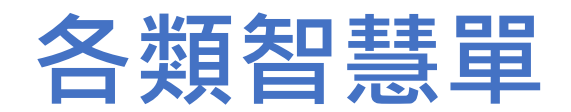

## 快速單(觸價單)

 快速單適合用於針對「單一標的」設定一組 觸發條件,只要達成條件就送出委託單

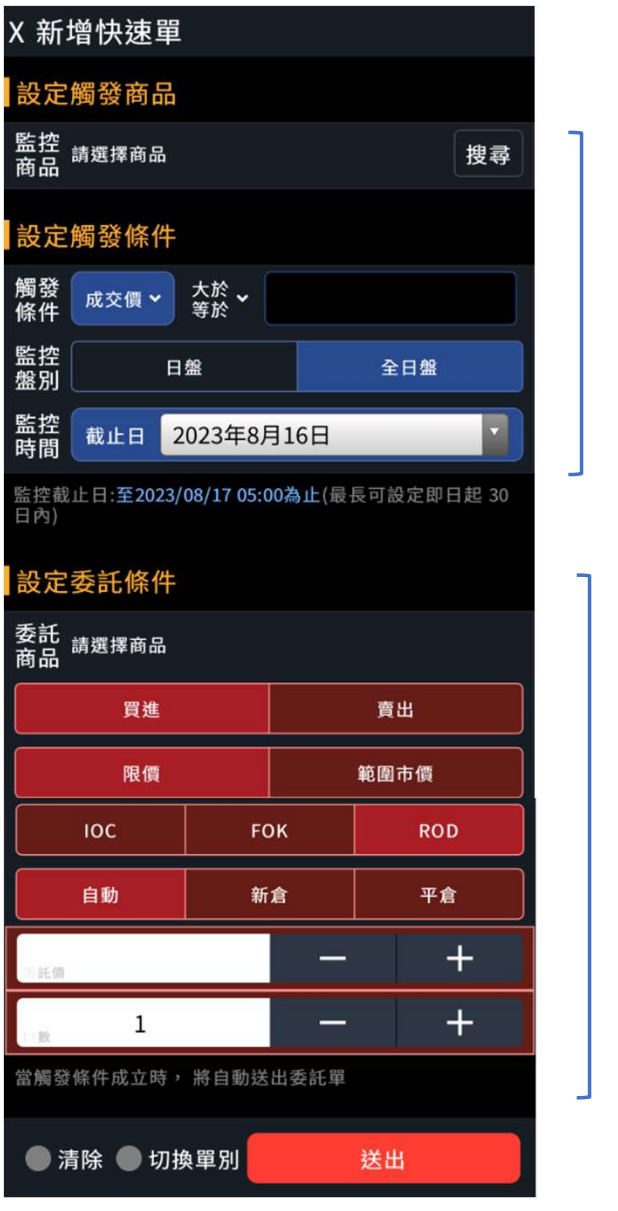

### 設定監控商品& 觸發條件

### 設定委託條件

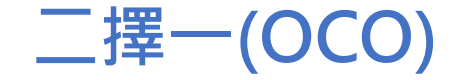

 可針對相同監控標的,設定兩組不同觸發及委託條件, 當其中一組觸發後,另一組則自動取消

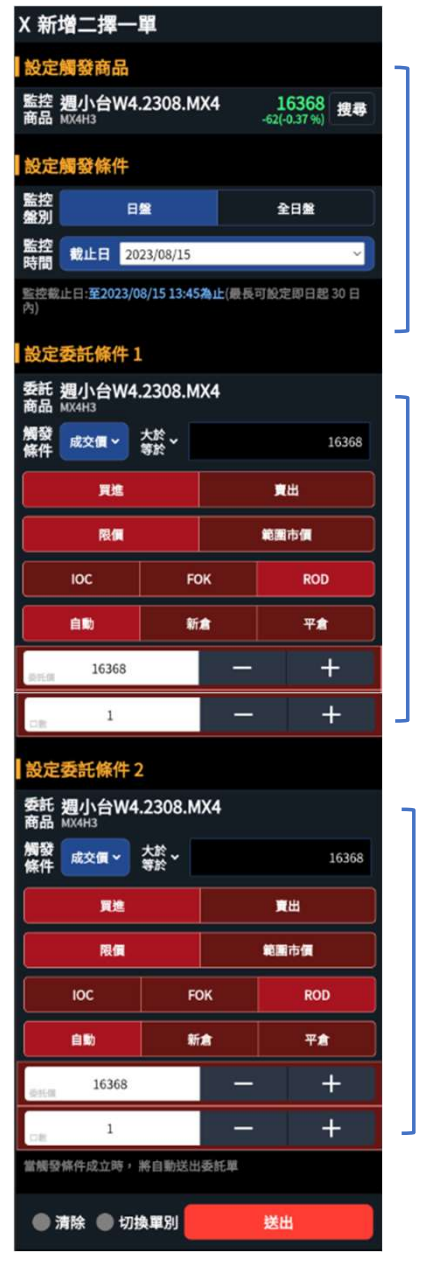

### 設定監控商品

設定觸發條件1& 委託條件1

設定觸發條件2& 委託條件2

# 未平倉停損(停利)

可針對庫存商品,設定停損或
停利,當設定之監控條件觸發
後,將自動送出委託單。

| Ł                       | 兆選庫仔Г      | 苟品     |       |
|-------------------------|------------|--------|-------|
| х                       | 商品選擇       |        |       |
|                         | 1122365 庫存 | ^      |       |
| 庫存商品                    | а <u>Б</u> | 战交均價/□ | 數     |
| <b>◎</b> 小型台指<br>202403 |            |        | 18738 |
|                         |            |        |       |
| 取消                      | 確定         | 1      | 重設    |
|                         |            |        |       |

#### 監控及委託設定 X 新增停損停利單 F002\*\*\*\*\*22365 \*\*\* 設定觸發商品 監控 小台指.2403.MXF 商品 MXFC4 19742 搜寻 設定觸發條件 停損 停利 觸發 大於 成交價 19750 監控 盤別 日盤 全日盤 監控 截止日 2024/03/15 監控截止日:至2024/03/16 05:00為止(最長可設定即日起 30 日 設定委託條件 委託 小台指.2403.MXF 商品 MXFC4 限價 範圍市價 FOK IOC ROD + 19749 — + 2 — 當觸發條件成立時, 將自動送出委託單 ● 清除 ● 切換單別 送出

商品需為庫存商品

觸發條件僅限成交價

### 庫存買

停損單:成交價<=觸發價 停利單:成交價>=觸發價

#### 庫存賣

停損單:成交價>=觸發價 停利單:成交價<=觸發價

預設委託條件限定庫存反向 及平倉

# 看A下B

 設定至多7組不同的監控標的及觸發條件,並選擇當所 有條件同時符合或擇一符合時,自動送出委託單。

| X 新       | 增看A下            | B單           |             |                             |     |
|-----------|-----------------|--------------|-------------|-----------------------------|-----|
| F002**    | ***22365 **     | •            |             |                             | ~   |
| 設定        | 監控商品            |              |             |                             |     |
| 監控<br>商品  | <b>台指.240</b>   | 4.TXF        |             | <b>20187</b><br>-42(-0.2 %) | 搜尋  |
| 觸發<br>條件  | 成交價 >           | 大於 ~<br>等於 ~ |             | 20190                       |     |
| 監控<br>商品  | 台積電.24<br>CDFD4 | 404.CDF      |             | 785<br>1(+0.12 %)           | 搜尋  |
| 觸發<br>條件  | 成交價 ~           | 大於 ~<br>等於 ~ |             | 790                         |     |
|           | 新增商品            | A            |             | 删除商品                        |     |
| 設定        | 觸發條件            |              |             |                             |     |
| 監控<br>準則  | I               | 司時           |             | 擇一                          |     |
| 監控<br>盤別  |                 | 8            |             | 全日盤                         |     |
| 監控<br>時間  | 截止日 2           | 2024/03/     | 26          |                             | ~   |
| 監控截<br>內) | 止日:至2024,       | /03/27 05:0  | 0為止(最長      | 可設定即日起                      | 30日 |
| 設定        | 委託條件            |              |             |                             |     |
| 委託商品      | 台積電.24<br>CDFD4 | 404.CDF      |             |                             | 搜尋  |
|           | 異進              |              |             | 賣出                          |     |
|           | 限價              |              |             | 範團市價                        |     |
|           | юс              | F            | ок          | ROI                         |     |
|           |                 |              | fi <b>a</b> | 平倉                          |     |
| -         | 785             |              | -           |                             | +   |
|           | 1               |              | —           |                             | +   |
| DR.       |                 |              |             |                             |     |
| OR<br>當橫發 | 條件成立時,          | 將自勤送出        | 山委託單        |                             |     |

#### 可設定至多7組不同的監 控標的及觸發條件

設定監控標準:所有監 控標的條件**同時符合**或 **擇一符合**,將自動送出 委託單

委託商品可與監控商品不同

### 閃電智慧單-觸價(快速單)

- ① 智慧單別:「觸價」
- ② 可切換觸發後委託條件:「限價」或「範圍市價」
- ③ 選擇「限價」,須設定交易檔數
- ④ 觸價點擊區
- ⑤ 智慧單全刪

### 【說明】

- 監控時間為當盤有效(即日盤設定,於日盤收盤後失效;夜盤設定,於夜盤收盤後失效)。
- 選擇「觸範市」,於「觸價」欄位點擊的價格為觸發價,委託價為範圍市價。
- 選擇「觸限價」 · 於「觸價」欄位點擊的價格為觸發價 · 委託價依交易檔數Tick 設定
  - (買)委託價=觸發價+tick換算價格

(賣)委託價=觸發價-tick換算價格

- 觸價單完成設定後,於觸價欄位顯示「口數(盤別)」,如「1(日)」,表示1口/日 盤的智慧單,此設定僅會於日盤監控/觸發。
- 此畫面僅顯示「快速單」, 且觸發條件為「成交價」之觸價口數, 欲了解完整智 慧單設定, 請至智慧單列表中查詢。

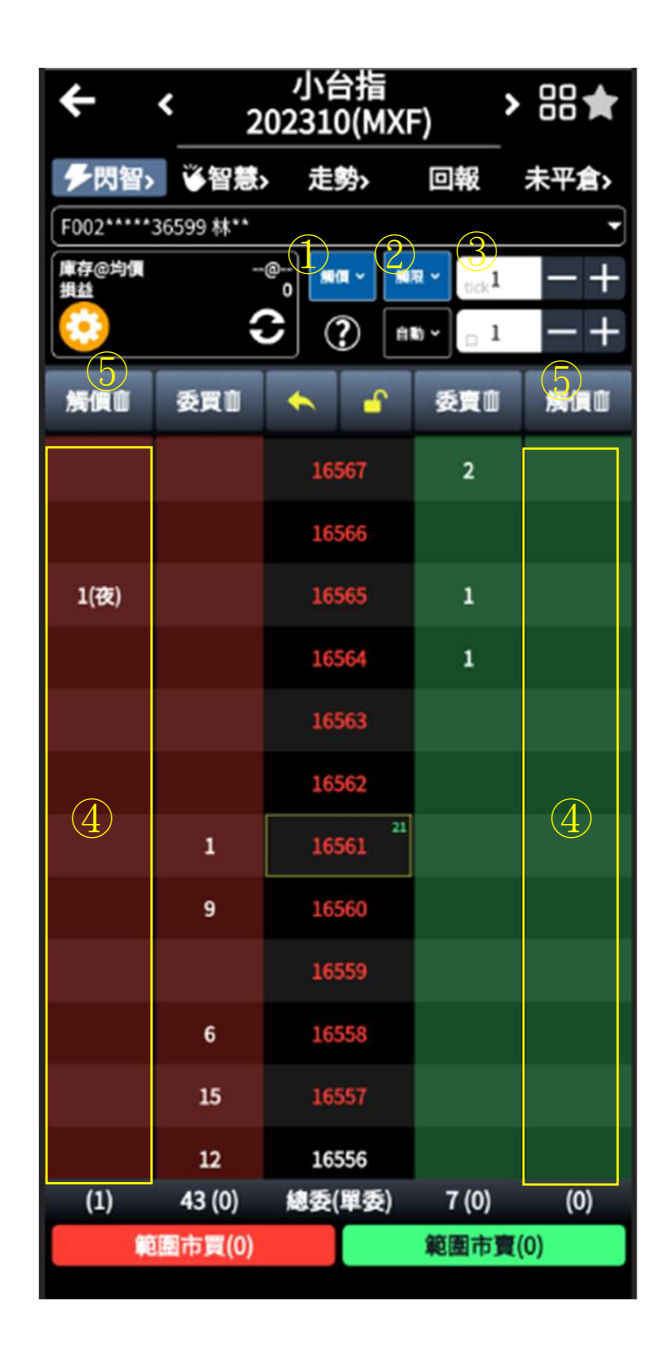

### 閃電智慧單-OCO(二擇一)

- 智慧單別:「OCO」
- ② 觸發後委託條件: 僅限「範圍市價」
- ③ 觸價點擊區
- ④ 智慧單全刪

### 【說明】

- 監控時間為當盤有效(即日盤設定,於日盤收盤後失效;夜盤設定,於夜盤 收盤後失效)。
- ●「閃電OCO」監控條件完整設定完為兩兩一組,於「OCO」欄位點第一支 腳會顯示T.1,兩支腳設定完成後顯示「編號.口數.盤別」,如「1A.2.日」為 編號1A/2口/日盤的智慧單,此設定僅會於日盤監控/觸發。
- 若出現T.1 · 則代表另一支腳尚未完成設定 · 監控條件尚未成立 ·
- 刪除OCO同組其中一支腳,則另一隻腳也會同時刪除。如同一觸發價有多 組OCO,刪除時則會全數取消。
- 此畫面僅顯示OCO,且觸發條件為「成交價」之觸價口數,欲了解完整智 慧單設定,請至智慧單列表中查詢。

| ÷           | <mark>&lt;</mark> 2                   | 小台指<br>02310(MX | F) <b>`</b> |      |
|-------------|---------------------------------------|-----------------|-------------|------|
| ▶閃智>        | ~ ~~~~~~~~~~~~~~~~~~~~~~~~~~~~~~~~~~~ | > 走勢>           | 回報          | 未平倉> |
| F002*****   | 36599 林**                             |                 | 2)          |      |
| 庫存@均價<br>損益 | -                                     | @<br>0 000 ~ 0  | the test    | -+   |
|             |                                       | 2 ? 🗈           | 10 × 🗆 🗆    | -+   |
| oco         | 委買自                                   | <b>*</b>        | 委寶道         |      |
| T.1         |                                       | 16562           |             |      |
| 2K.1.夜      |                                       | 16561           |             |      |
|             | 4                                     | 16560 21        |             |      |
|             |                                       | 16559           |             |      |
| 3           | 6                                     | 16558           |             | 3    |
|             | 14                                    | 16557           |             |      |
|             | 12                                    | 16556           |             |      |
|             | 5                                     | 16555           |             |      |
|             |                                       | 16554           |             |      |
|             |                                       | 16553           |             |      |
| 2K.1.夜      |                                       | 16552           |             |      |
|             |                                       | 16551           |             |      |
| (2)         | 41 (0)                                | 總委(單委)          | 9 (0)       | (0)  |
|             | 國市買(0)                                |                 | 範圍市賣        | (0)  |

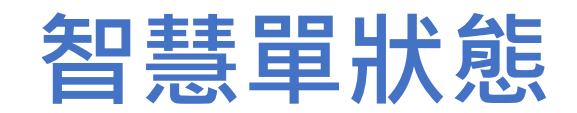

### 如何看懂智慧單狀態?-監控中

智慧單狀態變化

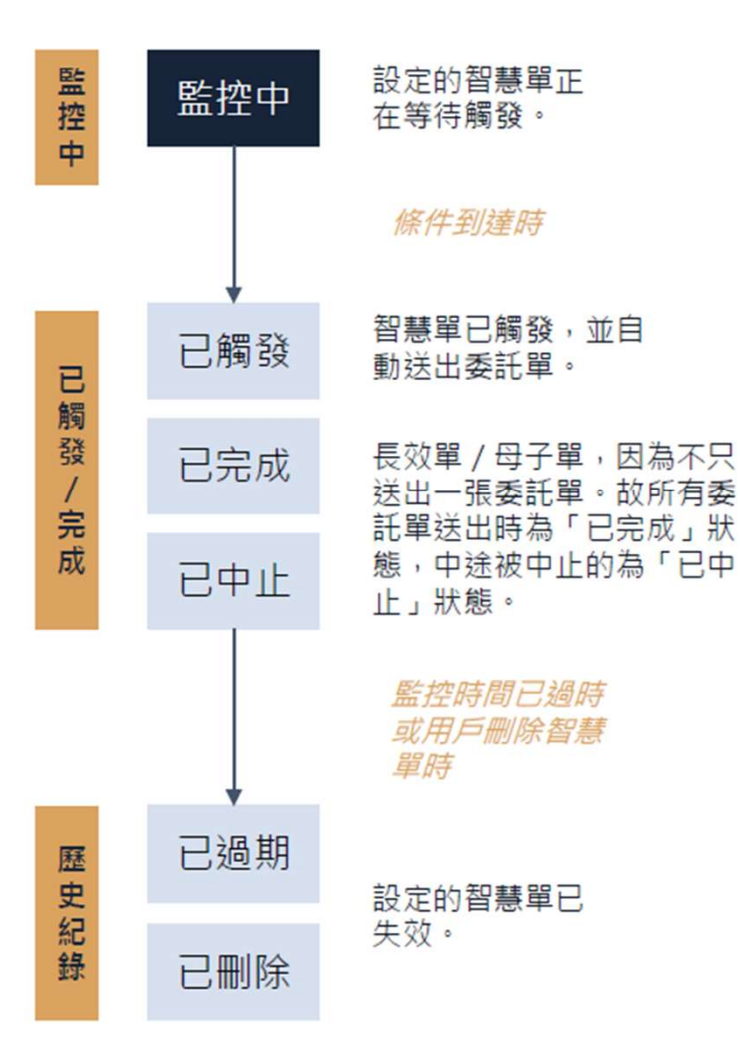

| ÷                           | 智慧單                | 88 🔶               |
|-----------------------------|--------------------|--------------------|
| ▶閃智> 🍑智慧                    | ₿ <b>〉</b> 技術>     | 回報 未平倉>            |
| F002*****36599 林*           | •                  | Ý                  |
| 監控中                         | 已觸發/完成             | 歷史紀錄               |
| 大台指202308<br>監控中            | 快速軍                | >                  |
| 觸發條件                        | 大台指2               | 02308成交價>=16375    |
| 委託條件                        | 異進 大台              | 指202308 16376 /1口  |
| 監控時間                        | 至2                 | 2023/08/17 05:00為止 |
| 大台指202308<br><sup>監控中</sup> | 快速軍                | >                  |
| 觸發條件                        | 大台指2               | 02308成交價>=16375    |
| 委託條件                        | <mark>買進</mark> 大台 | 指202308 16376 /1口  |
| 監控時間                        | 至2                 | 2023/08/17 05:00為止 |
| 大台指202308<br>監控中            | 快速軍                | >                  |
| 觸發條件                        | 大台指2               | 02308成交價>=16375    |
| 委託條件                        | <b>真進</b> 大台       | 指202308 16376 /1口  |
| 監控時間                        | 至2                 | 2023/08/17 05:00為止 |
| 大台指202308<br>監控中            | 快速單                | >                  |
| 觸發條件                        | 大台指2               | 02308成交價>=16375    |
| 委託條件                        | 買進 大台              | 指202308 16376 /1口  |
| 監控時間                        | 至江                 | 2023/08/17 05:00為止 |
|                             | 新增智慧單              |                    |

### 如何看懂智慧單狀態?-已觸發/已完成/已中止

### 智慧單狀態變化

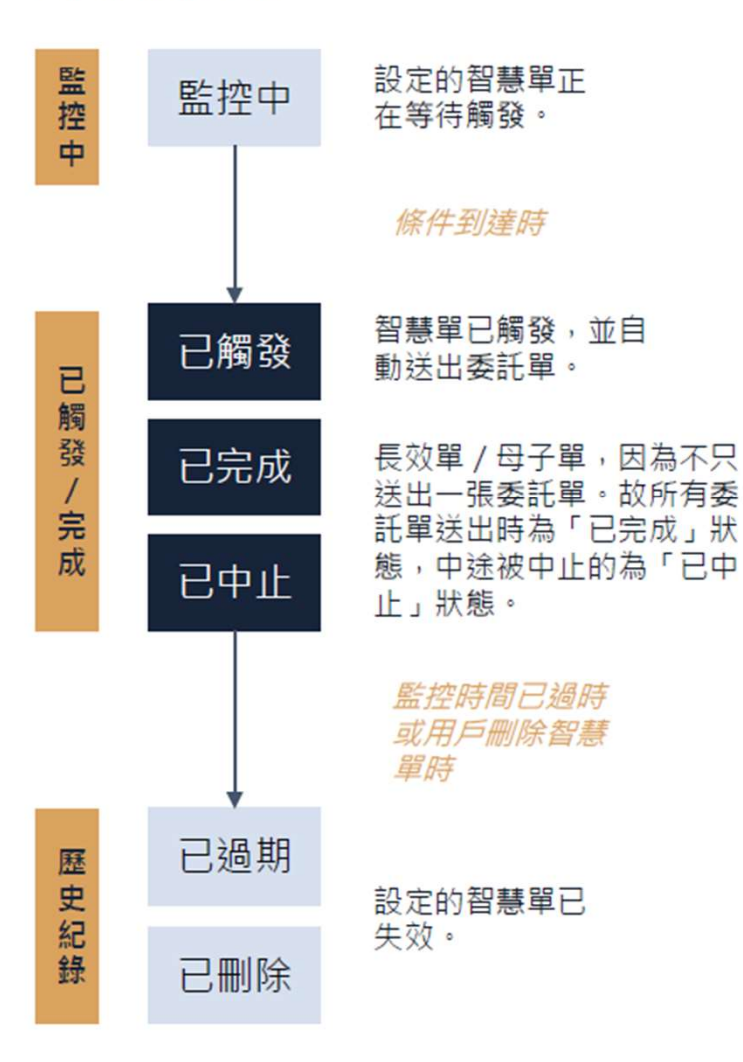

| ÷                      | 智慧單          |            | 88 🔶                |
|------------------------|--------------|------------|---------------------|
| ▶閃智> 谈智慧               | ▶ 技術>        | 回報         | 未平倉>                |
| F002*****36599 林*      |              |            | Ý                   |
| 監控中                    | 已觸發/完成       | jā.        | 史紀錄                 |
| 大台指202308<br>已觸發,觸發數值1 | 快速軍<br>6427  |            | *                   |
| 觸發條件                   | 大台指          | 202308成3   | ₹∰≫=16426           |
| 委託條件                   | <b>買進大</b>   | 台指202308   | 3 16424 /1口         |
| 觸發時間                   |              | 2023/08/   | 15 15:00:46         |
| 委託狀態                   |              | 委託成功       | ):單號kY001           |
| 小台指202308<br>已觸發,觸發數值1 | 二擇一單<br>6441 |            | >                   |
| 委託商品1                  |              |            |                     |
| 觸發條件                   | 小台指          | 202308成3   | <b>≿∰&gt;=16500</b> |
| 委託條件                   | 買進 小台排       | 202308 🗱   | 團市價/1口              |
| 委託商品2                  |              |            | 10100               |
| 周安常计                   | 小台指          | 202308885  |                     |
| 经武禄计                   | 其四 小百分       | 202308     | 通中資 /14             |
| 開致时间                   |              | 2023/08/   | 15 15:51:15         |
| 大台指202308<br>已觸發,觸發數值1 | 快速軍<br>6438  |            | >                   |
| 觸發條件                   | 大台打          | 202308成    | 交價>=1650            |
| 委託條件                   | 買進 大台排       | 202308 🗰   | 圖市價/1口              |
| 觸發時間                   |              | 2023/08/   | 15 13:35:17         |
| - Let II hak           |              | - 10 - Bar |                     |
|                        | 新增智慧單        |            |                     |

#### 已觸發:

當日已觸發的智慧單, 會從「監控中」轉到「已觸發/完成」的列表中。並於每日轉檔時間之後, 自動轉至「歷史 紀錄」列表中。

#### 已完成:

長效單 / 母子單,若目標委託量全部送出,狀態將由「已觸發」 轉為「已完成」。

#### 已中止:

長效單 / 母子單等智慧單若已觸發, 且尚未完全送出委託單前 可被中止, 狀態將由「已觸發」轉為「已中止」。

# 如何看懂智慧單狀態?-歷史紀錄

### 智慧單狀態變化

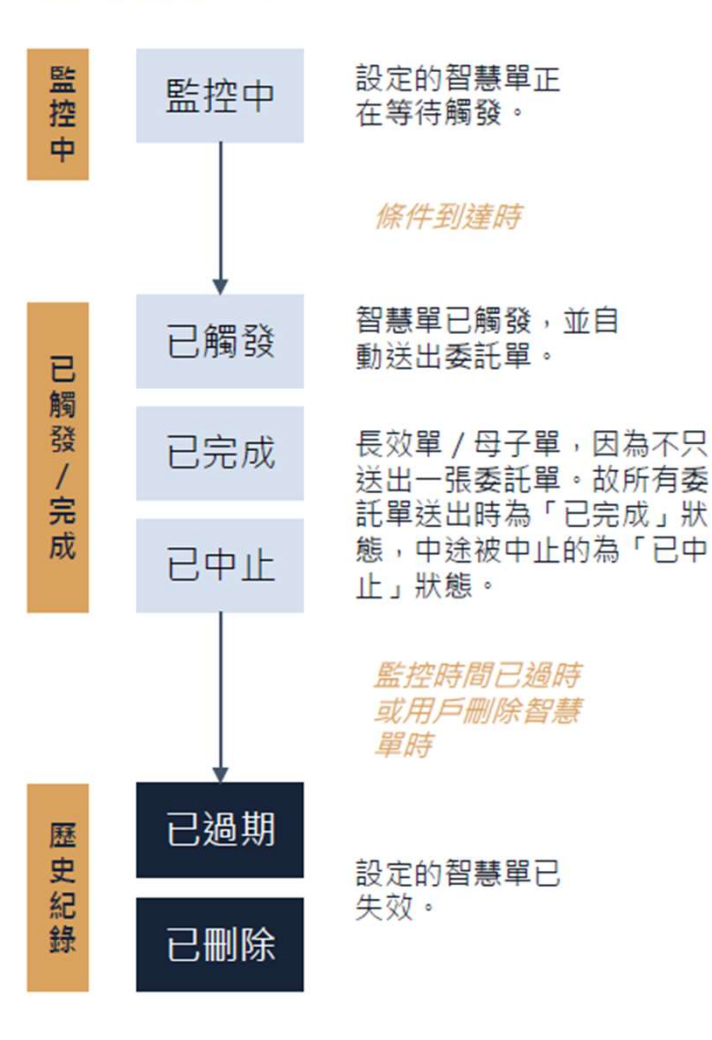

| ÷                        |         | 智慧單    |          | 88 🔶             |
|--------------------------|---------|--------|----------|------------------|
| ▶閃智> 🐧                   | ₩智慧>    | 技術>    | 回報       | 未平倉>             |
| F002****365              | 99林**   |        |          | ř                |
| 監控中                      | E       | 已觸發/完成 | B        | 史紀錄              |
| 大台指202<br>已剩除            | 308 ==  | Ŧ      |          | >                |
| 委託商品1                    |         |        |          |                  |
| 觸發條件                     |         | 大台指    | 202308成3 | <b>≿∰</b> ≈16450 |
| 委託條件                     |         | 夏出 大台排 | 202308   | 團市價/1口           |
| 委託商品2                    |         |        |          |                  |
| 觸發條件                     |         | 大台指    | 202308成3 | ₹∰⊂=16350        |
| 委託條件                     |         | 夏出大    | 台指202308 | 3 16422 /1□      |
| 刪除時間                     |         |        | 2023/08  | 15 13:50:36      |
| 大台指202<br><sup>已删除</sup> | 308 💷   |        |          | >                |
| 委託商品1                    |         |        |          |                  |
| 觸發條件                     |         | 大台指    | 202308成3 | を個>=16429        |
| 委託條件                     |         | 貫進大的   | 台指202308 | 3 16430 /1口      |
| 委託商品2                    |         |        |          |                  |
| 觸發條件                     |         | 大台指    | 202308成3 | を圓~16404         |
| 委託條件                     |         | 夏進大(   | 台指202308 | 3 16405 /1口      |
| 刪除時間                     |         |        | 2023/08, | 15 13:50:44      |
| 大台指202<br><sup>巴動除</sup> | 308 =#- | -      |          | >                |
| Elf-ten t                |         |        |          |                  |
|                          | *       | 所增智慧單  |          |                  |

#### 已刪除:

在監控中尚未觸發的智慧單皆可刪除,刪除後會自動進入 「歷史紀錄」列表。

#### 已過期:

監控中的智慧單,在超過監控時間後,將會在每日轉檔時間後,由「監控中」狀態轉為「已過期」,進入歷史紀錄列表。

#### 其他狀態:

已觸發/已中止/已完成等狀態,將會在每日轉檔時間後,, 進入歷史紀錄列表。

# 智慧單-預設畫面設定

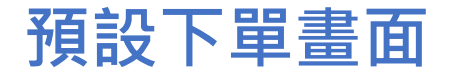

• 開啟漢堡排

| ➡ 台灣(TA         | IFEX) ~        | 投價指數期 | 貨類~                                  | 全部~ Q          |  |  |
|-----------------|----------------|-------|--------------------------------------|----------------|--|--|
|                 | 台指(TXF) 🔨      |       |                                      |                |  |  |
| 商品              | 買價<br>賣價       | 成交價   | 漲跌<br>幅度                             | 最高價<br>最低價     |  |  |
|                 | 16710<br>16712 | 16711 | 41 <del>-</del><br>0.24 <del>-</del> | 16801<br>16702 |  |  |
| 台指<br>2309.TXF  | 16710<br>16712 | 16711 | 41 <del>-</del><br>0.24 <del>-</del> | 16801<br>16702 |  |  |
| 台指<br>2310.TXF  | 16703<br>16717 | 16712 | 32 <del>↓</del><br>0.19 <del>↓</del> | 16789<br>16698 |  |  |
| 台指<br>2311.TXF  | 16694<br>16728 | 16700 | 41 <del>-</del><br>0.24 <del>-</del> | 16786<br>16700 |  |  |
| 台指<br>2312.TXF  | 16670<br>16719 | 16682 | 40 <del>-</del><br>0.23 <del>-</del> | 16762<br>16675 |  |  |
| 台指<br>2403.TXF  | 16545<br>16660 | 16654 | 31 <del>↓</del><br>0.18 <del>↓</del> | 16732<br>16650 |  |  |
| 台指<br>2406.TXF  | 16546<br>16622 | 16596 | 36 <b>↓</b><br>0.21↓                 | 16666<br>16596 |  |  |
| 台指<br>09/10.TXF | -6<br>-4       | -5    | 3^                                   | -5<br>-8       |  |  |
| 台指<br>09/11.TXF | -9<br>-6       |       |                                      |                |  |  |
| 台指<br>09/12.TXF | -33<br>-31     |       |                                      |                |  |  |
| 台指<br>09/03.TXI | -69<br>-60     |       |                                      |                |  |  |
| 台指              | -128           |       |                                      |                |  |  |
| 自選              | 行情             |       | <b>\$</b><br>帳務                      |                |  |  |

• 選「下單設定」

| ×                   | v1.25.9       | ·部 Y Q         |
|---------------------|---------------|----------------|
| 公告中心                |               | ~              |
| 憑證                  |               | 最高價            |
| 連線主機                |               | 最低價            |
| 下單設定                |               | 16801<br>16702 |
| 畫面設定                |               | 16801          |
| 預設帳號設定              |               | 16789          |
| 大日级在地站              |               | 16698          |
| 父易観度調登              |               | 16786          |
| 變更市場別               |               | 16700          |
| 螢幕恆亮                | •             | 16762<br>16675 |
| 自動登出時間              | 23:59 後登出     | 16732<br>16650 |
| 簽署中心                |               | 16666          |
| 使用說明                |               | 16596          |
| 免責聲明                |               |                |
|                     |               |                |
| 登出                  |               |                |
|                     |               |                |
|                     |               |                |
|                     |               |                |
| 程式供應商<br>永書期貨設份有限公司 | 統一編號 84309615 | ÷              |
| 永豐金證券股份有限公司         | 統一編號 23113343 | 智慧單            |

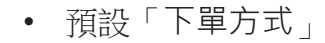

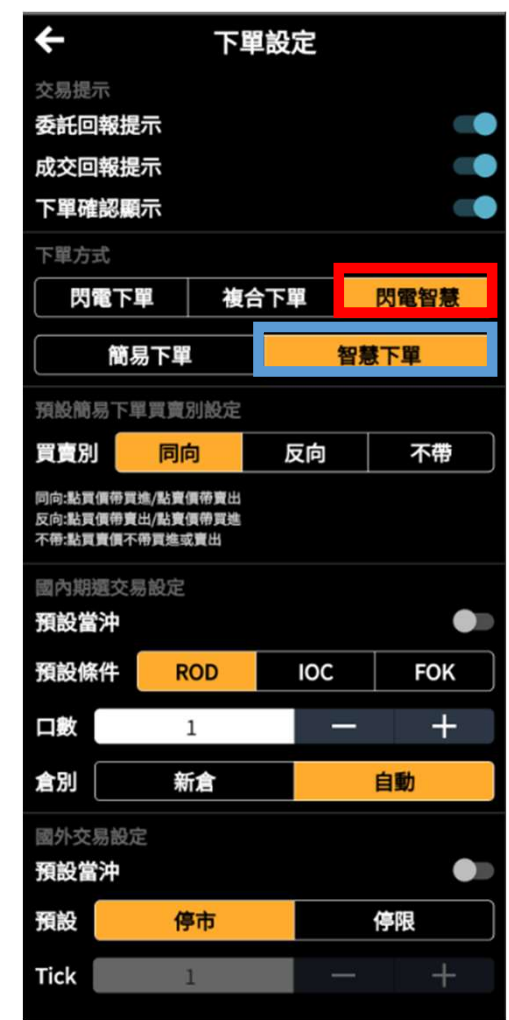

#### • 進入商品頁即為前項預設

| ÷               | <               | 台指<br>近(TXF) | >        | 88 🔶 |  |  |
|-----------------|-----------------|--------------|----------|------|--|--|
| ▶閃智>            | ▲智慧>            | 走勢。          | 回報       | 未平倉> |  |  |
| F002*****       | 36599 林**       |              |          | -    |  |  |
| 庫存@均價<br>損益(新台幣 | 7@16591<br>170, | 1.57 oco ~   | <b>市</b> | -+   |  |  |
|                 |                 | 2 ? 🛾        | 10 ×     | -+   |  |  |
| осош            | 委買直             | < °          | 委賣面      | осош |  |  |
|                 |                 | 10111        |          |      |  |  |
|                 |                 | 16716        | 32       |      |  |  |
|                 |                 | 16715        | 18       |      |  |  |
|                 |                 | 16714        | 23       |      |  |  |
|                 |                 | 16713        | 5        |      |  |  |
|                 |                 | 16712        | 3        |      |  |  |
|                 |                 | 16711 1      |          |      |  |  |
|                 | 31              | 16710        |          |      |  |  |
|                 | 9               | 16709        |          |      |  |  |
|                 | 13              | 16708        |          |      |  |  |
|                 | 10              | 16707        |          |      |  |  |
|                 | 24              | 16706        |          |      |  |  |
| (0)             | 87 (0)          | 總委(單委)       | 81 (0)   | (0)  |  |  |
|                 | 國市買(0)          |              | 範圍市賣     | (0)  |  |  |

### 閃電智慧單-預設智慧單單別

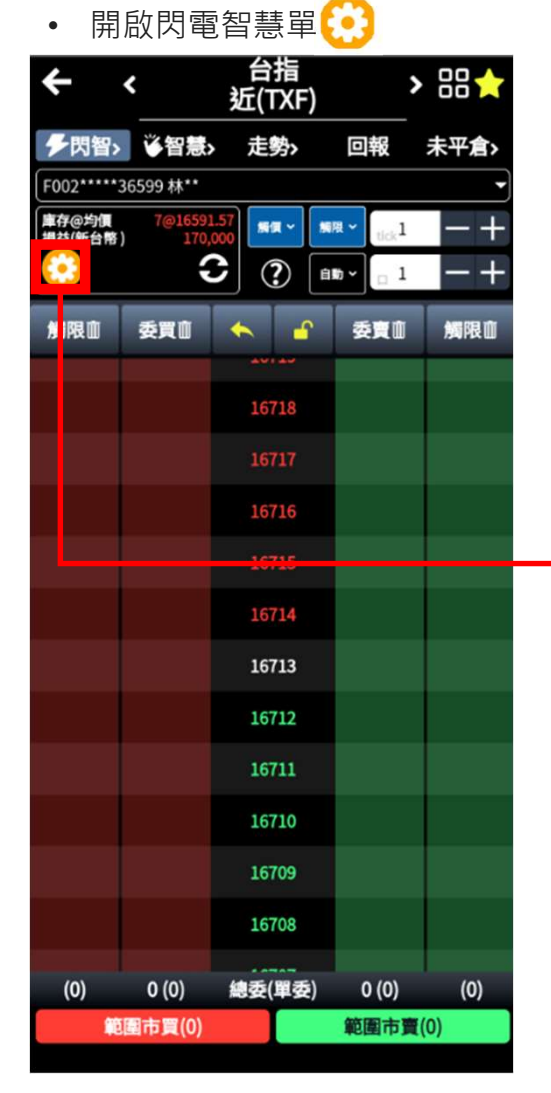

<sup>•</sup> 預設智慧單單別 台指 ÷ 閃電下單設定 Ŷ < 近(TXF) 交易提示 ▶ 閃智> 後智慧> 走勢> 顯示帳號 F002\*\*\*\*\*36599 林\*\* 顯示市買、市賣 庫存@均價 損益(新台幣) 新賀 ~ 新祖 ~ 小版 標準 大版 С ? 🖬 · 🖂 1 預設觸價設定 **\*** 委買直 觸限面 OCO(二揮一) 觸價(快速單) 範圍市價 限價 16713 16712 16711 16710 16709 16708 (0) 0 (0) 總委(單委) 範圍市買(0)

• 進入閃電智慧單即為前項預設

> BB☆

未平倉>

觸限血

回報

...1

委寶曲

0 (0)

範圍市賣(0)

(0)

## 閃電智慧單-操作說明

• 開啟閃電智慧單 🕐

| ÷               | <                 | 台指<br>近(TX <u>F)</u>    | >     |      | ÷   |                                        | 智慧    | -   |      |            |  | ÷      |                            | 智慧                           |
|-----------------|-------------------|-------------------------|-------|------|-----|----------------------------------------|-------|-----|------|------------|--|--------|----------------------------|------------------------------|
| ▶閃智             | > 谈智慧>            | 走勢〉                     | 回報    | 未平倉> | *   | 閃智> 🍑智慧                                | ト 走勢  | 回幸  | 8 未  | 平倉>        |  |        | 智慧單                        | 閃寶                           |
| F002****        | *36599 林**        |                         |       | -    | FOO | 2*****36599 林*                         |       |     |      | <u>`</u> ? |  |        | 40                         |                              |
| 庫存@均價<br>損益(新台幣 | 7@16591.<br>170,0 | 57<br>00 <b>ж</b> я - 1 | en v  | -+   |     | 監控中                                    | 已觸發/宗 | 成   | 歷史紀  | * )        |  | 1.     | 音意单為<br>控制,並               | 国动流道,<br>1在條件到               |
|                 | 3                 |                         |       |      |     |                                        |       |     |      |            |  | 2.     | 豊全球智慧<br>相同ID,即            | 費單儲存於<br>P可看到原               |
| 觸限血             | 委買意               | * e                     | 委賣面   | 觸限面  |     |                                        |       |     |      |            |  | 3.     | 「豐全球」<br>款APP智慧<br>完成、歷9   | 與「大戶<br>戰一同步,」<br>記録等資       |
|                 |                   | 16718<br>16717          |       |      |     |                                        |       |     |      |            |  | 4.     | 「豐全球」<br>兩款APP智            | 與「ilead<br>智慧單不同:            |
|                 |                   | 16716                   |       |      |     |                                        |       |     |      |            |  | 5.     | 智慧單設定                      | 已後僅能整                        |
|                 |                   | 16715                   |       |      |     |                                        |       |     |      |            |  | 6.     | 已超過監護                      | 空盤別時間<br>余智慧單,               |
|                 |                   | 16714                   |       |      |     |                                        |       |     |      |            |  | <br>7. | 日盤監控®<br>15:00-隔日<br>「日盤」参 | 寺間為08:4<br>105:00。若<br>吉束後尚未 |
|                 |                   | 16713                   |       |      |     |                                        |       |     |      |            |  |        | 控。                         |                              |
|                 |                   | 16712                   |       |      |     |                                        |       |     |      |            |  | 8.     | 智慧單設定                      | 全上限為10                       |
|                 |                   | 16711                   |       |      |     |                                        |       |     |      |            |  |        |                            |                              |
|                 |                   | 16710                   |       |      |     |                                        |       |     |      |            |  |        |                            |                              |
|                 |                   | 16709                   |       |      |     |                                        |       |     |      |            |  |        |                            |                              |
|                 |                   | 16708                   |       |      |     |                                        |       |     |      |            |  |        |                            |                              |
| (0)             | 0 (0)             | 總委(單委)                  | 0 (0) | (0)  |     | 来乐···································· |       | 新楼朗 | 物加酸甲 |            |  |        |                            |                              |
|                 | 範圍市買(0)           |                         | 範圍市賣  | (0)  |     | 利增自意早                                  | -     | 制增内 | 电自思早 |            |  |        |                            |                              |

| +  | ¢                                 | 智慧單說明                                   | 归                                  |
|----|-----------------------------------|-----------------------------------------|------------------------------------|
|    | 智慧單                               | 閃電觸價                                    | 閃電OCO                              |
| 1. | 智慧單為雲<br>控制,並且                    | 端洗價,無須登入<br>在條件到達時主動                    | 、或開啟APP就能啟動<br>動觸發。                |
| 2. | 豐全球智慧<br>相同ID,即                   | 單儲存於雲端,若<br>可看到原先設定之                    | ē更换裝置只需登入<br>と智慧單內容。               |
| 3. | 「豊全球」<br>款APP智慧<br>完成、歴史          | 與「大戶投」為同<br>單同步,且均能查<br>紀錄等資訊。          | ]一雲端智慧單,兩<br>:詢監控中、已觸發/            |
| 4. | 「豊全球」<br>兩款APP智                   | 與「ileader」,ネ<br>慧單不同步。                  | 為不同雲端智慧單,                          |
| 5. | 智慧單設定                             | 後僅能整張刪除,                                | 無法修改條件。                            |
| 6. | 已超過監控<br>須人工刪除                    | 盤別時間,但監招<br>智慧單,監控會自                    | <sup>E條件尚未觸發,無<br/>I動失效。</sup>     |
| 7. | 日盤監控時<br>15:00-隔日(<br>「日盤」結<br>控。 | 間為08:45-13:45<br>05:00。若設定「<br>束後尚未觸發,於 | ,全日盤監控時間為<br>全日盤」監控,於<br>於下午盤繼續進行監 |
| 8. | 智慧單設定                             | 上限為10組。                                 |                                    |
|    |                                   |                                         |                                    |

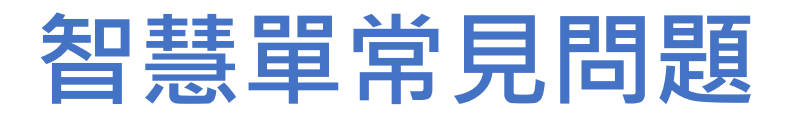

### 常見問題

- 1. 智慧單開放市場: 國內期權
- 2. 智慧單為雲端洗價,無須登入或開啟APP就能啟動控制,並且在條件到達時主動觸發。
- 3. 豐全球智慧單儲存於雲端,若更換裝置只需登入相同ID,即可看到原先設定之智慧單內容。
- 「豐全球」與「大戶投」為同一雲端智慧單,兩款APP智慧單同步,且均能查詢監控中、 已觸發/完成、歷史紀錄等資訊。
- 5. 「豐全球」與「ileader」,為不同雲端智慧單,兩款APP智慧單不同步。
- 6. 智慧單設定後僅能整張刪除,無法修改條件。
- 7. 已超過監控盤別時間,但監控條件尚未觸發,無須人工刪除智慧單,監控會自動失效。
- 8. 若設定「全日盤」監控,於「日盤」結束後尚未觸發,於下午盤繼續進行監控。
- 9. 智慧單(含監控中、已觸發/完成)設定上限為10組。